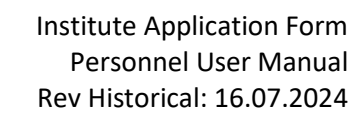

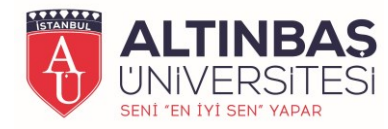

# REQUEST MANAGEMENT SYSTEM PERSONNEL INSTRUCTION GUIDE

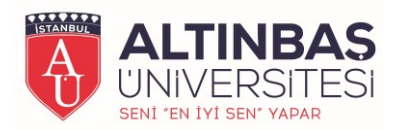

"Request Management System" is on in order to receive and finalize requests related to the processes to be carried out by the students of the Graduate School during their education period in a quick fashion.

# How to Login?

You can access the request management system via "<u>https://op.altinbas.edu.tr/apply/leeforms</u>". You must have the personnel e-mail address and password to log in to the system. After entering your staff e-mail address and password in the relevant fields, you can log in to the system by clicking the "Login" button.

|            | Sign in to continu | le              |
|------------|--------------------|-----------------|
| <b>A</b>   | E-mail Address     |                 |
|            | E-mail Password    |                 |
| LTINBAS    | Remember me        | Forgot Password |
| IVEDSITESI | Login              | TR              |
| IVER211E21 |                    |                 |

After logging in to the system, you can manage your applications with the following menus.

**My Requests Menu:** You can view the requests you have already made and the current status of these applications.

**New Request Menu:** Through this menu, you can view the request topics you can apply for, click on the subject you want to apply for and create a new application by filling out the relevant application form.

**Request Menu:** You can view the requests made by the students and approve or reject the applications.

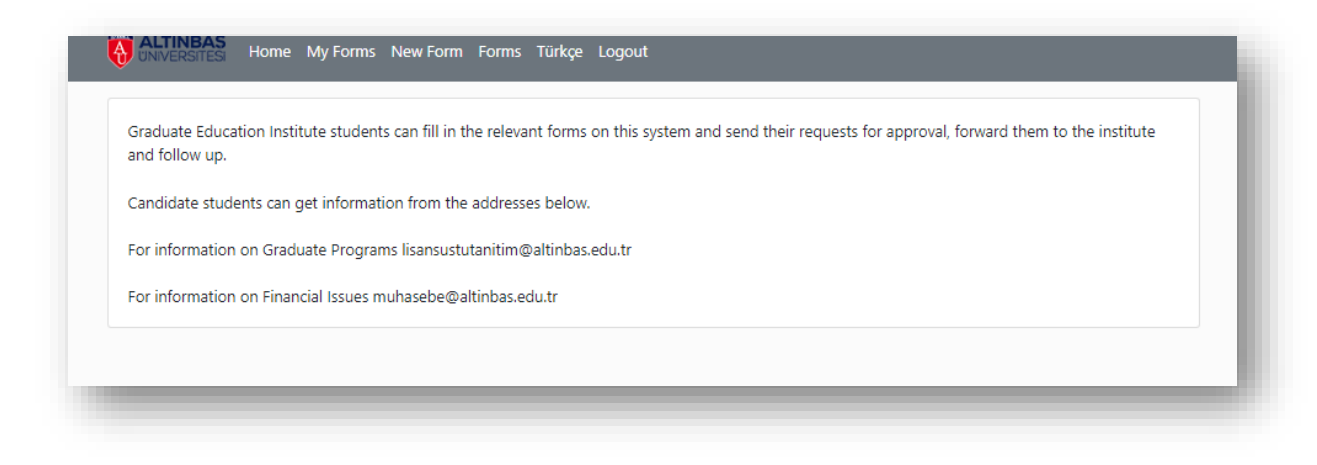

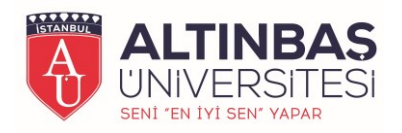

### New Request Process

To make a new request, you need to click on the "New Request" menu. When you click the New Reference menu, the topics you can reference are listed.

| NOTE NOTIFICATION FORM                                      |                                                                                                    |
|-------------------------------------------------------------|----------------------------------------------------------------------------------------------------|
|                                                             |                                                                                                    |
| isters                                                      |                                                                                                    |
| -NON-THESIS MASTER'S TERM PROJECT EVALUATION MINUTE FORM    |                                                                                                    |
|                                                             |                                                                                                    |
| DOCTOR THESIS MONITORING COMMITTEE CHANGE NOTIFICATION FORM |                                                                                                    |
| DOCTORAL PROFICIENCY EXAM JURY PROPOSAL FORM                |                                                                                                    |
| DOCTORAL THESIS MONITORING COMMITTEE NOTIFICATION FORM      |                                                                                                    |
|                                                             | sters -NON-THESIS MASTER'S TERM PROJECT EVALUATION MINUTE FORM DOCTOR THESIS MONITORING COMMITTEE CHANGE NOTIFICATION FORM DOCTORAL PROFICIENCY EXAM JURY PROPOSAL FORM |

From here, you can select the subject you will apply for and access the form relevant with your request. On next step, check out your personal information as an applicant and then fill the part that requests for detailed information about your application. Finally, you can create a new request by clicking the "Submit" button.

| Term Information                   |                                          |                                                                 |   |
|------------------------------------|------------------------------------------|-----------------------------------------------------------------|---|
| Education Year                     |                                          | Education Period                                                |   |
| Please Select                      |                                          | Please Select                                                   |   |
| Student Information                | S                                        |                                                                 |   |
| Student ID                         |                                          | Student Name Sumame                                             |   |
|                                    |                                          |                                                                 |   |
| Project and Consulta               | nt Information                           |                                                                 |   |
| Project Title                      |                                          |                                                                 |   |
|                                    |                                          |                                                                 |   |
| Project Topic                      |                                          |                                                                 |   |
| Advisor's Title, Name-Surname      |                                          |                                                                 |   |
| Advisor Statement                  |                                          |                                                                 |   |
| I present to your information tha  | t the project of the student whose ident | ity information and Project Subject are written above was       |   |
| Please Select                      | as a result of the eva                   | luation, and I respectfully submit to you that it is necessary. |   |
| "LEE G07 Thesis/Project Similarity | Information Form" should also be sent    | with this Form.                                                 |   |
|                                    |                                          |                                                                 | _ |

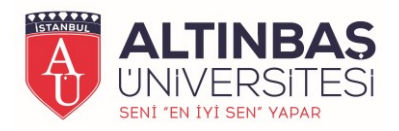

## **Request Tracking**

Requests you have done are listed under the "My Requests" menu. Using this list, you can view the status of your requests and what stage they are in.

| Category               | Form                                                                 | Apply Date             | Status     | Current/Last<br>User |
|------------------------|----------------------------------------------------------------------|------------------------|------------|----------------------|
| Non-Thesis<br>Master's | LEE YL 01-NON-THESIS MASTER'S TERM PROJECT EVALUATION<br>MINUTE FORM | 2023-01-02<br>16:42:34 | Processing | Institute            |

You can access the detail information and form flow by clicking on your requests in the list.

| lerm Information                           |                |                                  |                      |             |
|--------------------------------------------|----------------|----------------------------------|----------------------|-------------|
| Education Year<br>2021-2022                |                | Education I<br>Autumn Per        | <b>Period</b><br>iod |             |
| Student Informatio                         | ns             |                                  |                      |             |
| Student ID<br>2*****                       |                | <b>Student Na</b><br>Μ**** Ş**** | ame Surname          |             |
| Project and Consult                        | ant Informatio | on                               |                      |             |
| Project Title<br>Örnek                     |                |                                  |                      |             |
| Project Topic<br>Örnek                     |                |                                  |                      |             |
| Advisor's Title, Name-Surna<br>O***** A*** | me             |                                  |                      |             |
| Advisor Statement                          |                |                                  |                      |             |
| Successful                                 |                |                                  |                      |             |
| Form Flow                                  |                |                                  |                      |             |
|                                            | Position       | User                             | Operation            | Description |
| Date                                       |                |                                  |                      |             |

The flow in the system includes approvals related to the acceptance of your request. The acceptance and approval of your application <u>does not</u> mean that the request in the application process will be fulfilled, it means that it has been processed for consideration.

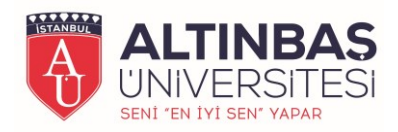

# References

Requests created by the students, and that need to be approved are listed under the "Requests" menu.

| 5.5                                                                         |                                                       |
|-----------------------------------------------------------------------------|-------------------------------------------------------|
|                                                                             |                                                       |
| M**** General LEE G 01-COURSE REGISTRATION 2023-01-0<br>S**** EORM 16:25:52 | -02 Processing Dr. Oğr. Uye. O*****<br><u>A</u> ***** |

By clicking on the requests in the list, you can approve or reject them and reach detailed information about the requests.

| undent No                   |             | Department/Programme              |                      |       |                     |
|-----------------------------|-------------|-----------------------------------|----------------------|-------|---------------------|
| *****                       |             | INFORMATION TECHNOLOGIES          |                      |       |                     |
| ourse Informa               | tions       |                                   |                      |       |                     |
| Education Year<br>2021-2022 |             | Education Period<br>Autumn Period |                      |       |                     |
| Course Code                 | Course Name | Name of Lecturer                  | Course<br>Department | Ects  | Registration Status |
| 123                         | test        | 123                               | test                 | 1     | Repeat              |
|                             |             |                                   |                      |       | Deny Approve        |
| orm Flow                    |             |                                   |                      |       |                     |
| Date                        | Position    | User                              | Oper                 | ation | Description         |
| 2023-01-02 16:25:52         | -           | M***** Ş***** (2******)           | Creat                | ted   |                     |

After examining the details of the request done, you can approve by clicking the "Confirm" button in order to continue the flow in the system or end the flow of the system by clicking the "Reject" button.

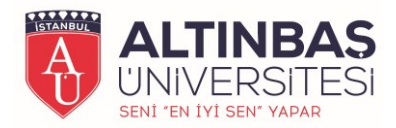

# Pending Request Notification

For requests awaiting approval by you, the system will automatically remind you every morning by email. You can access to the Request Management System by clicking on the link shown by email sent.

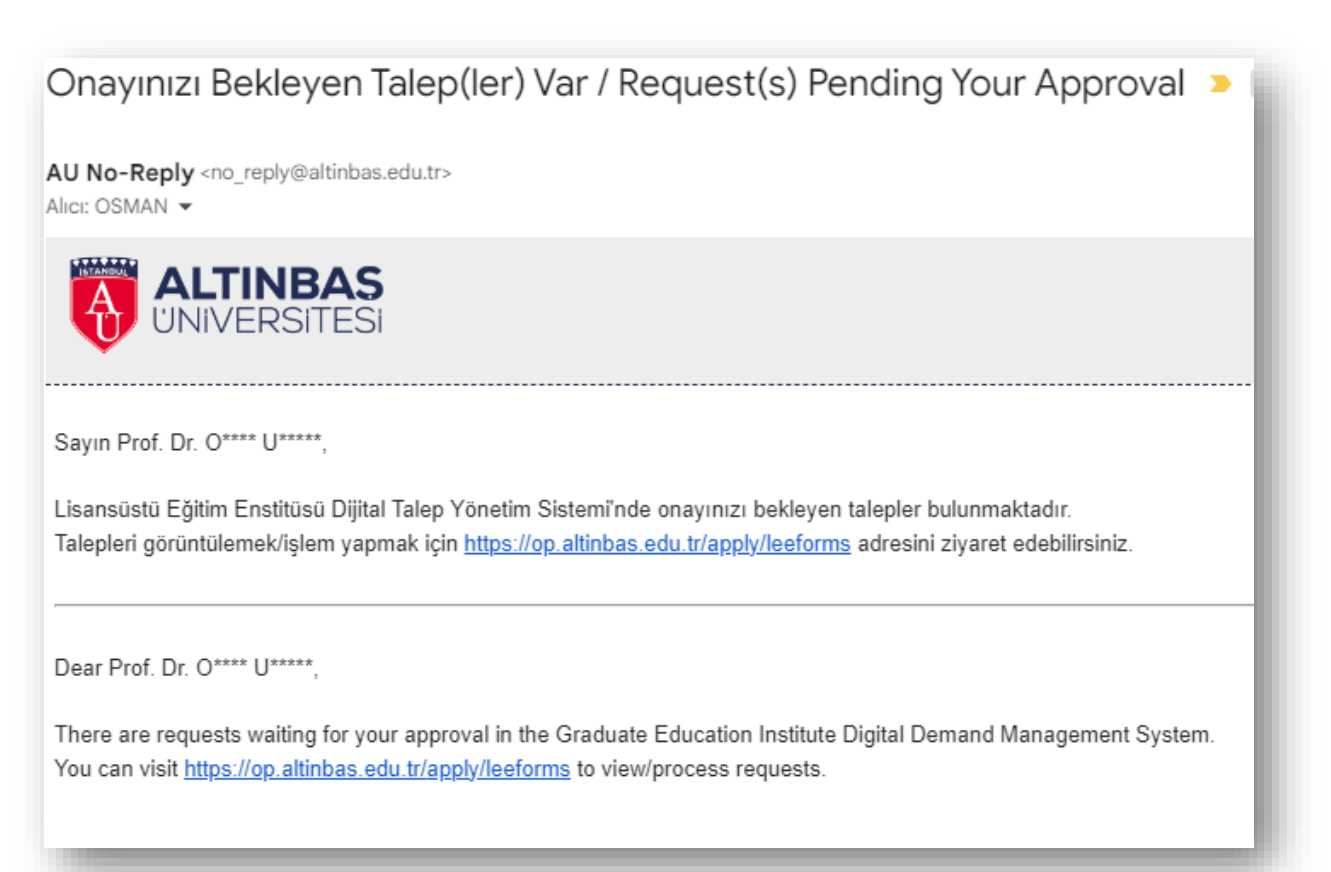